## **Connecting Dragon-ICE to AXD Debugger**

## 1. Start Dragon-ICE Server

You first install Dragon-ICE Server (We provide), then start it, as following.

Connect Target board, click Auto-configure or Manual configure target, as follow (target is ARM7TDMI)

| 💥 F               | udanT                   | ech - Dragoi               | nICE Server            |                  |              |     |          |      |            |     |     |   |       |        | × |
|-------------------|-------------------------|----------------------------|------------------------|------------------|--------------|-----|----------|------|------------|-----|-----|---|-------|--------|---|
| Eile              | <u>V</u> iew            | <u>R</u> un Control        | ⊆onnection             | <u>S</u> ettings | <u>H</u> elp |     |          |      |            |     |     |   |       |        |   |
| Ê                 |                         | 1 ?                        |                        |                  |              |     |          |      |            |     |     |   |       |        |   |
| A                 | uto-d                   | etected TA                 | P Configur             | ation            |              |     |          |      |            |     |     |   |       |        |   |
| r                 | TDI<br><br>TDO<br>      | TAP 0<br>[X] AR            | M7TDMI                 |                  |              |     |          |      |            |     |     |   |       |        |   |
| Res<br>Thu<br>AR) | setti<br>1 Aug<br>(7TDM | ng Drago<br>26 17:5:<br>T  | nICE hard<br>1:44 2004 | lware<br>: con:  | nId          | 3 : | Debugger | conn | nected     | to  | TAP | 0 | using | driver |   |
| Thu               | ı Aug                   | 26_17:5:                   | 1:44 2004              | : con            | nId          | 3 : | Disconne | cted | from 1     | ΓAΡ | 0   |   |       |        |   |
| Res<br>Thu<br>ARI | setti<br>1 Aug<br>17TDM | ng Drago:<br>26 17:5:<br>I | nICE hard<br>1:50 2004 | lware<br>: con   | nId          | 4 : | Debugger | conn | nected     | to  | TAP | 0 | using | driver |   |
| Thu               | ı Aug                   | 26 17:5                    | 2:21 2004              | : con            | nId          | 4 : | Disconne | cted | from 7     | ΓAΡ | 0   |   |       |        | • |
|                   |                         |                            |                        |                  |              |     |          |      | Input bits |     | 1   |   | 2     |        | 1 |

 Starting ADS AXD debugger and connecting Dragon-ICE Server Start AXD debugger in ADS software. Select [configure target] menus in [Options] menus as follows:

| 🚯 AXD                                                                                                    |                                                                                   |
|----------------------------------------------------------------------------------------------------|-----------------------------------------------------------------------------------|
| Eile Search Processor Views System Views Execute Options Window Help                                                  |                                                                                   |
| Image     File     File     File     File       Configure Interface     Configure Interface       Configure Interface | Ø*0 ₩ ₩ ₩ ₩                                                                       |
| Configure Ptocessor                                                                                                   |                                                                                   |
| Profiling >                                                                                                    |                                                                                   |
|                                                                                                    |                                                                                   |
| System Output Monitor                                                                                                 |                                                                                   |
| RDI Log Debug Log                                                                                                    |                                                                                   |
| Log file:<br>Software sumfied by Full Joanse by armer, only for educational pymosal                                   |                                                                                   |
| ARM/TDMI, BIU, Little endian, Semihosting, Debug Comms Channel, 4GB, Mapfile,                                         | <u>-</u>                                                                          |
| Timer, Profiler, Tube, Millisecond (20000 cycles_per_millisecond), Pagetables,<br>IntCrtl. Tracer, RDI Codesequences  |                                                                                   |
| ARM RDI 1.5.1 -> ASYNC RDI Protocol Converter ADS v1.2 [Build number 805]. Copyright (c) ARM Limited 2001.            |                                                                                   |
|                                                                                                    |                                                                                   |
| Configure target and debugging agent options.                                                                         | <pre><no pos=""> ARMUL ARM7TDMI </no></pre> <pre><no image="" name=""></no></pre> |

## In following windows, please enter [Add] button to add "Dragon-ICE.dll".

| Ch | oose Target                |                                           |                                                                              |                                                          |                           | <u>? ×</u>      |
|----|----------------------------|-------------------------------------------|------------------------------------------------------------------------------|----------------------------------------------------------|---------------------------|-----------------|
| Г  | Target Envi:               | ronments —                                |                                                                              |                                                          |                           |                 |
|    | Target                     | RDI                                       | File                                                                         |                                                          | Ver                       | <u>A</u> dd     |
|    | ADP                        | 1.5.1                                     | C:\PROGRA~1\\I                                                               | 3in\Remote_A.dll                                         | 1.2.                      |                 |
|    | ARMUL                      | 1.5.1                                     | C:\PROGRA~1\\I                                                               | 8in/ARMulate. dll                                        | 1.2.                      | <u>R</u> emove  |
|    |                            |                                           |                                                                              |                                                          |                           | Re <u>n</u> ame |
|    |                            |                                           |                                                                              |                                                          |                           | Save As         |
|    | •                          |                                           |                                                                              |                                                          | •                         | Configure       |
|    | Please<br>target<br>has to | select a ta<br>environment<br>be configur | arget environment from<br>: to the list. Note the<br>red at least once befor | the above list o<br>t a target envir<br>e it can be used | or add a<br>ronment<br>d. |                 |
|    |                            |                                           |                                                                              | OK                                                       | Cancel                    | Help            |

After adding "Dragon-ICE.dll", configure target window is as following:

| Ch | Choose Target ? 🗙                              |                                    |                                                                                              |                 |  |  |
|----|------------------------------------------------|------------------------------------|----------------------------------------------------------------------------------------------|-----------------|--|--|
| Г  | Target Envir                                   | onments —                          |                                                                                              |                 |  |  |
|    | Target                                         | RDI                                | File   Ver                                                                                   | <u>A</u> dd     |  |  |
|    |                                                | 1.5.1                              | C:\PROGRA~1\\Bin\Remote_A.dll 1.2.<br>C:\PROGRA~1\ \Bin\ARMulete_dll 1.2                     |                 |  |  |
|    | Dragon-ICE                                     | 1.5.1                              | C:\\Dragon=ICE.dll 2.0                                                                       | <u>K</u> emove  |  |  |
|    |                                                |                                    |                                                                                              | Re <u>n</u> ame |  |  |
|    |                                                |                                    |                                                                                              | <u>S</u> ave As |  |  |
|    | •                                              |                                    |                                                                                              | Configure       |  |  |
|    | Connect the D<br>hardware. En<br>been configur | ragon Debug<br>sure that t)<br>ed. | ger to a Dragon-ICE unit attached to target<br>he unit is powered up and that the server has |                 |  |  |
|    |                                                |                                    | OK Cancel                                                                                    | Help            |  |  |

Double click "Dragon-ICE.dll", there is following window:

| FJB Dragon-ICE Release ¥ 2.0                              |
|-----------------------------------------------------------|
| Connect Processor Settings Advanced Board I               |
| Location of Dragon-ICE                                    |
| Debug using the Dragon-ICE connected to:<br>This computer |
| Select a new location (or update):                        |
| <u>his computer</u><br>_Another computer                  |
| Device selection                                          |
| Debug the processor:  ARM7TDMI on TAP 0  Details          |
| Select a new processor:                                   |
| This computer                                             |
|                                                           |
| Connection name                                           |
| OK Cancel Help                                            |

Select computer and processor: this computer and ARM7TDMI.

Then enter [OK] button. Finally select [OK] button. You can look following windows:

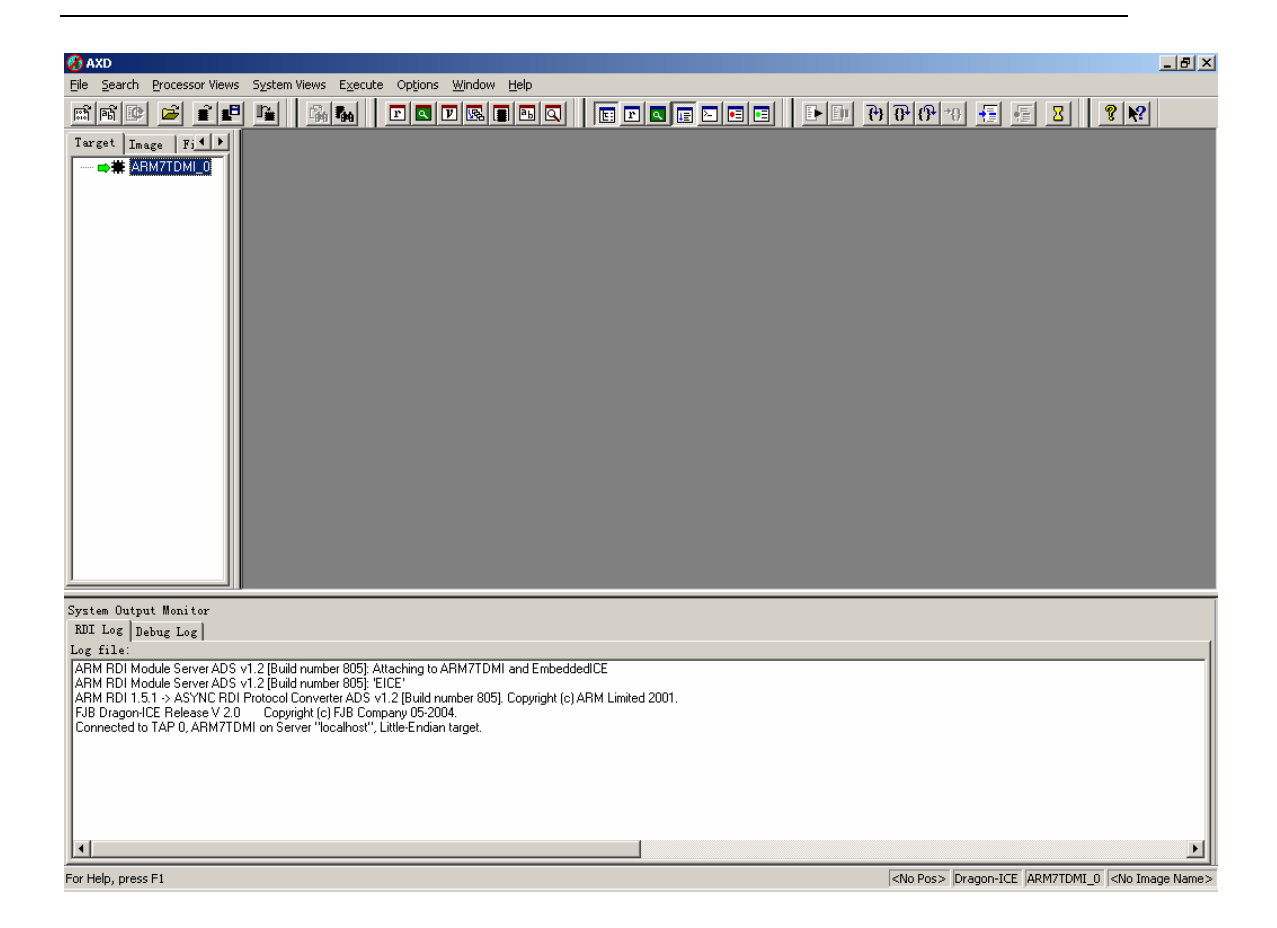

So AXD debugger connects with Dragon-ICE well.

You can load image to debug by using "File/Foad image..." menu, follow is debug process of one image:

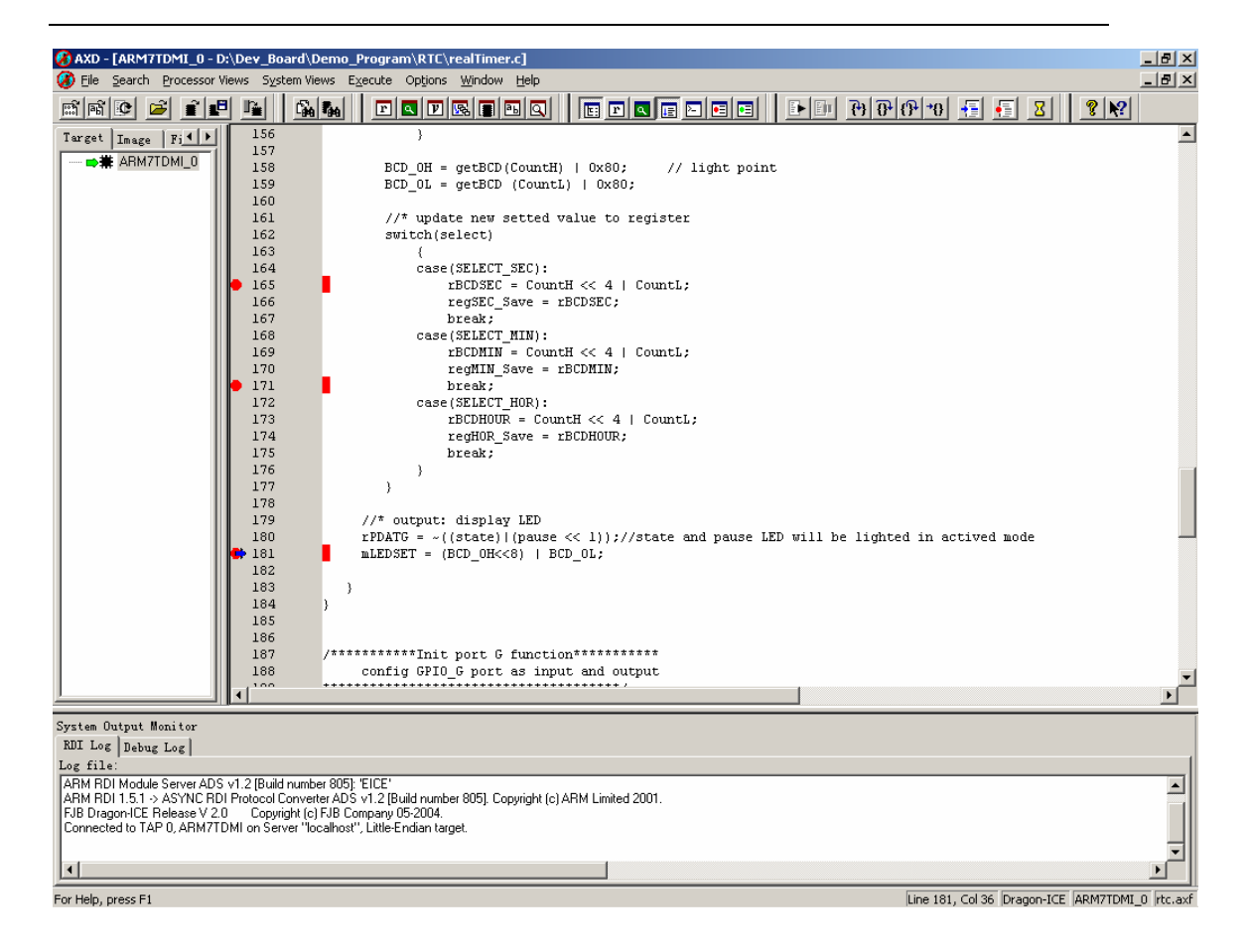

End of document for ASD with Dragon-ICE.